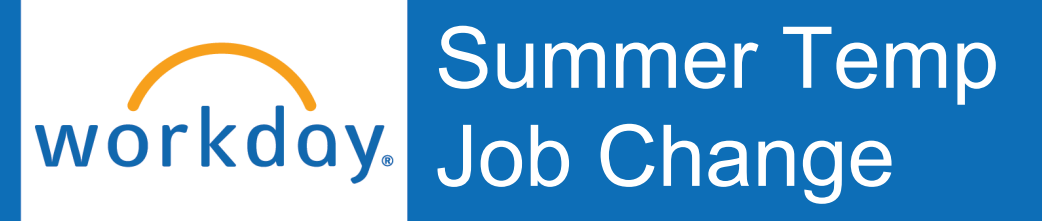

#### **Initiated by: HR Analyst**

### Lateral Move - Change in Responsibility

A Summer Temp Lateral Move – Change in Responsibility is simply a change in job profile from Student Worker to Summer Temp if the student is staying in their same role but working over the summer. This is only needed if the Student Worker is *not* taking classes over the summer. If the Student Worker is taking classes over the summer, they can remain in a Student Worker job profile.

### If you are the employee's current HR Analyst

1. Go to the employee's Workday profile.

Click Actions.

Hover over Change Job.

Click Start Job Change.

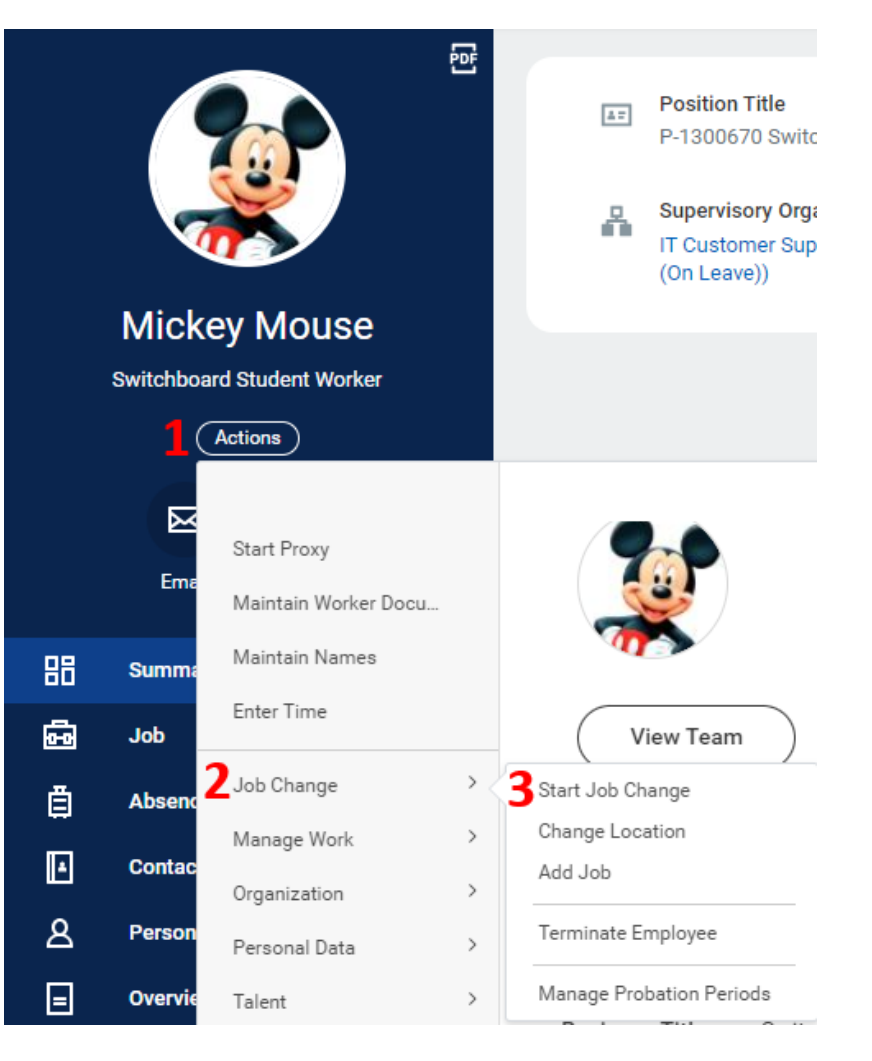

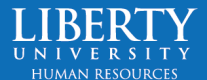

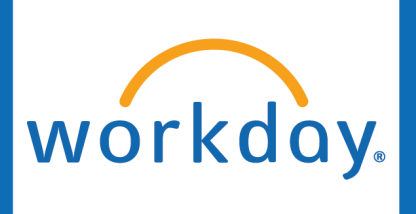

Summer Temp: Lateral Move – Change in Responsibility

2. Select Lateral Move – Change in Responsibility

### Start Job Change

#### What do you want to do? \*

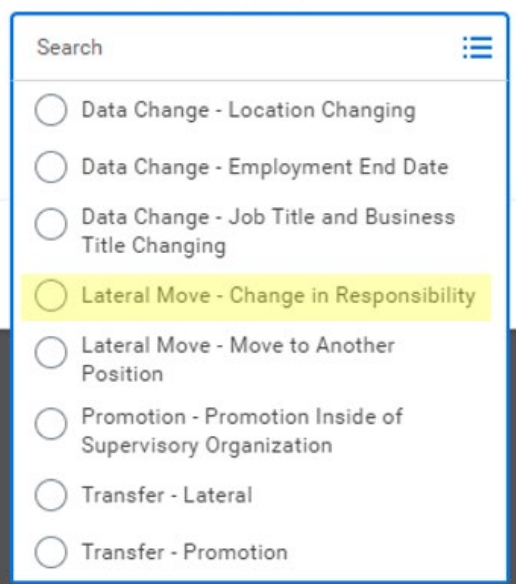

Click OK.

 Choose the Date (automatically set to beginning of the next pay period).

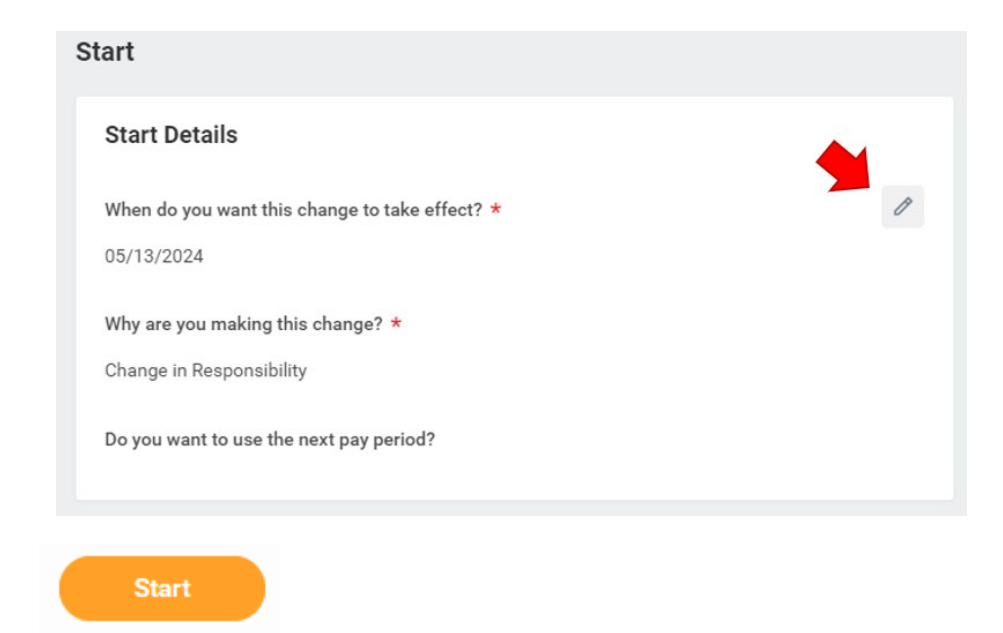

Click Start.

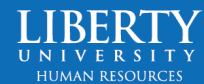

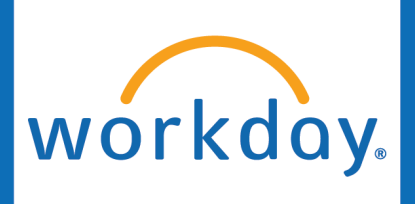

## Summer Temp: Lateral Move – Change in Responsibility

4. Select the Summer Temp Job Profile that pertains to your area and this position.

If you do not have a Summer Temp job profile, please submit a job profile request ticket in ServiceNow.

The **Employee Type** must be **Summer Temporary** (Fixed Term) (Seasonal).

The **Time Type** must be **Part Time** (even if the student is going to work 40 hours, Part Time is necessary since this is a seasonal role.

Update the **Default Weekly Hours** to match the hours they will be working weekly.

Finally, select the End Employment Date.

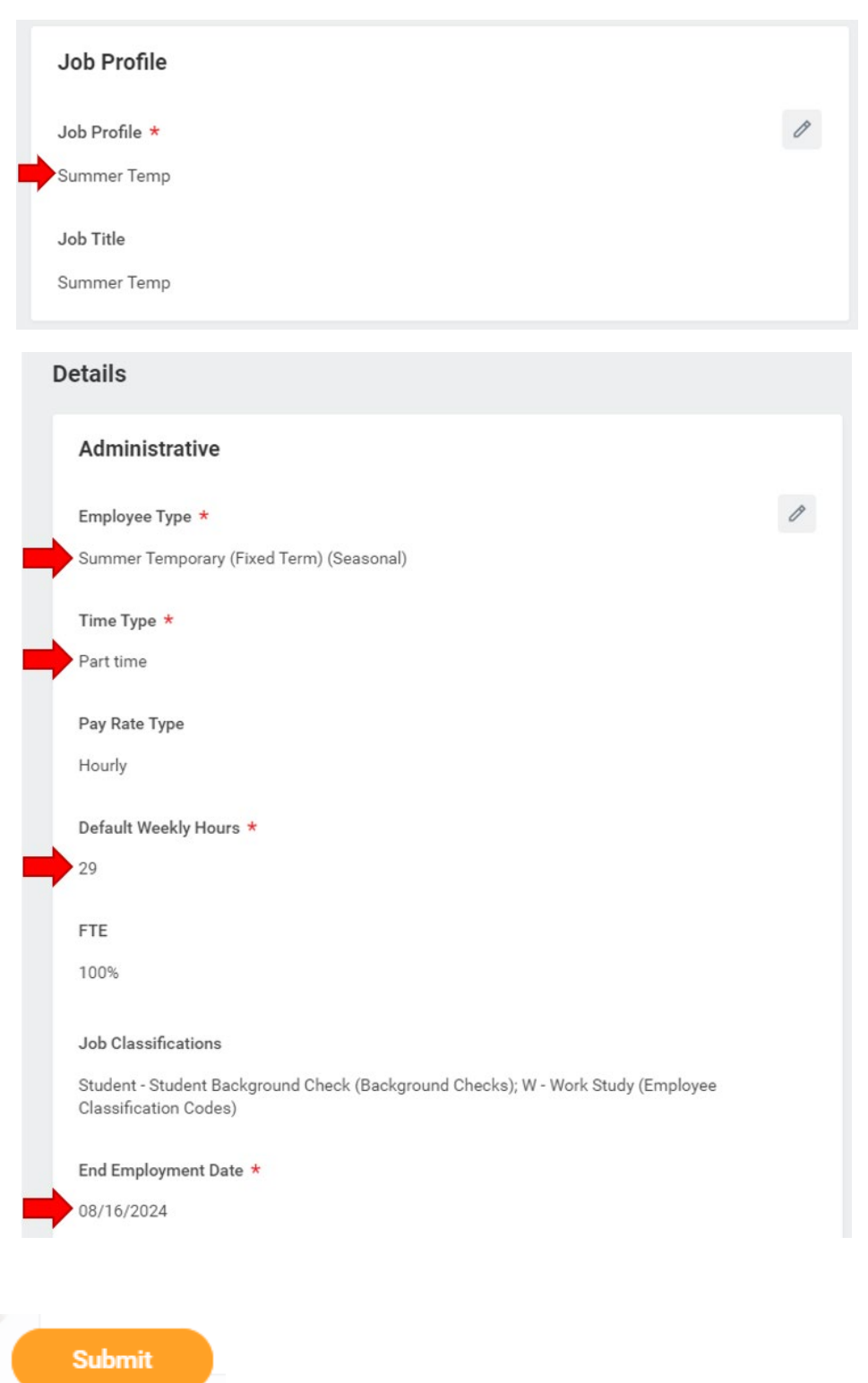

Submit.

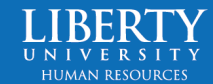

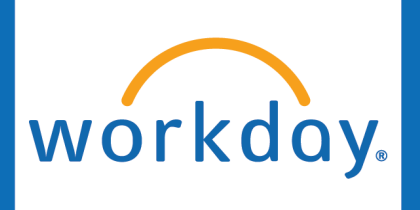

## Summer Temp: Lateral Move – Change in Responsibility

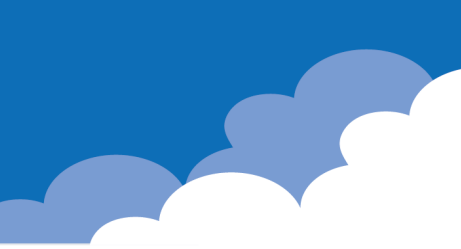

5. The **Compensation Manager** will receive the **Propose Compensation Change** task next.

#### You have submitted

Up Next: Comp Manager | Propose Compensation Change | Due Date 04/25/2024

<u>View Details</u>

Guidelines

The Compensation Manager must select the **Compensation Grade -Summer Temp**. Once they have reviewed and updated pay as necessary, they may **Submit**.

| de *                                  |    |
|---------------------------------------|----|
| de *                                  |    |
| de *                                  |    |
|                                       |    |
|                                       |    |
| Summer Temp                           | := |
| · · · · · · · · · · · · · · · · · · · |    |

6. From here, the Compensation Manager will complete the Change Organization Assignments task in their inbox (ensuring the cost center is accurate). Then the HR Partner will approve. The Compensation HR Partner will approve. Finally, the HR Analyst will complete the Edit Position Restrictions task if needed.

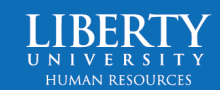

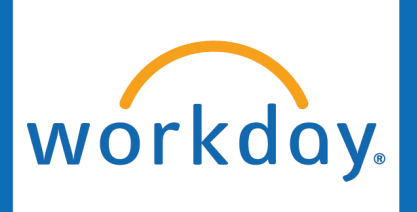

### Lateral Move – Move to Another Position

A Summer Temp Lateral Move – Move to Another Position is a change in position number, in addition in a job profile and employee type change.

1. Go to the employee's Workday 쥰 profile. Position Title 4= P-1300670 Switc Supervisory Orga IT Customer Sup (On Leave)) **Mickey Mouse** Click Actions. Switchboard Student Worker Actions  $\times$ Start Proxy Em Maintain Worker Docu.. Hover over Change Job. Maintain Names 먦 Summa Enter Time B Job View Team Job Change > 子 Start Job Change 茴 Absen Change Location > Manage Work 1 Contac Add Job Click Start Job Change. Organization > 8 Person Terminate Employee Personal Data 5 Overvie Manage Probation Periods Talent

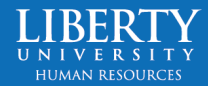

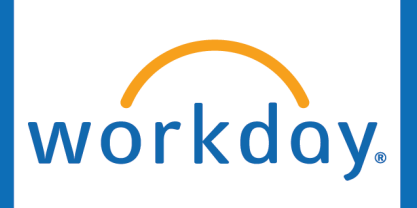

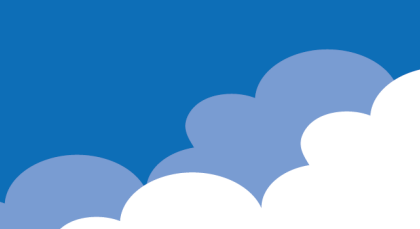

2. Select Lateral Move -Move to Another Position

### Start Job Change

#### What do you want to do? \*

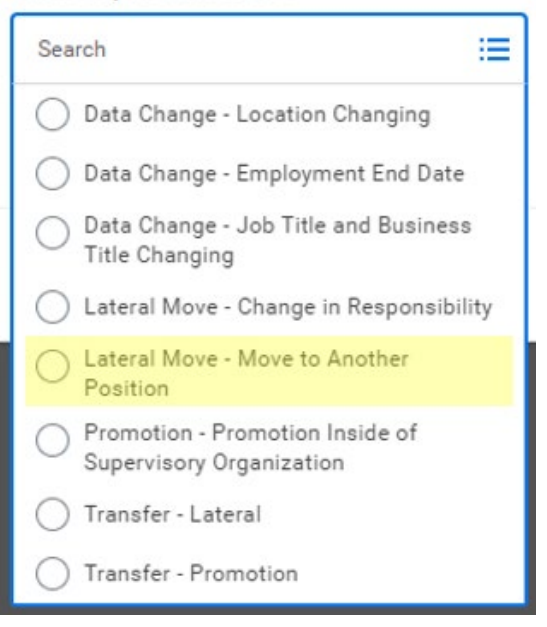

Click OK.

3. Choose the **Date** (automatically set to the beginning of the next pay period).

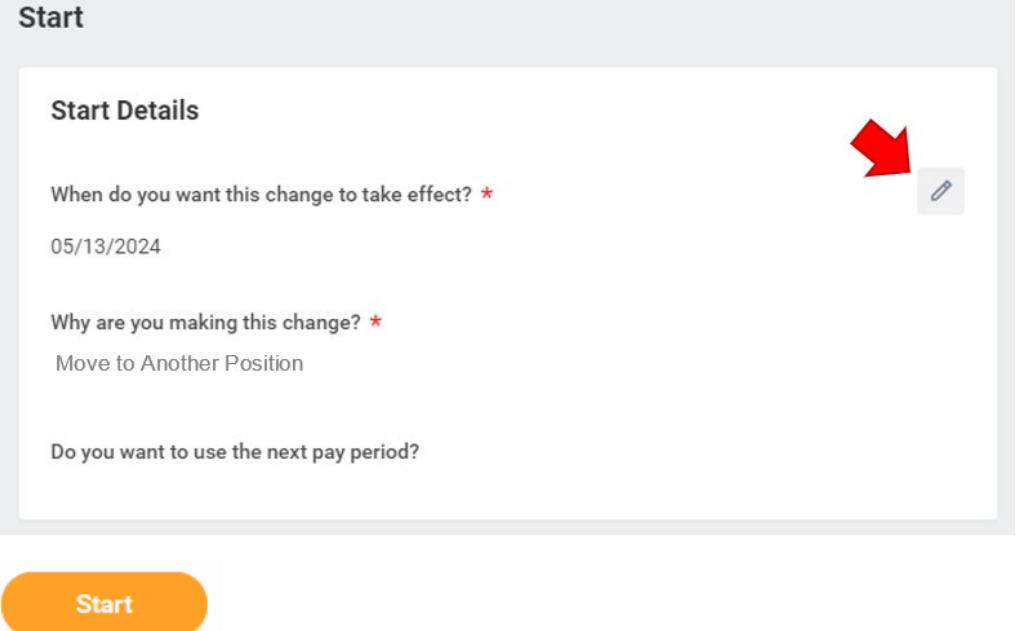

Click Start.

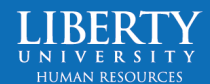

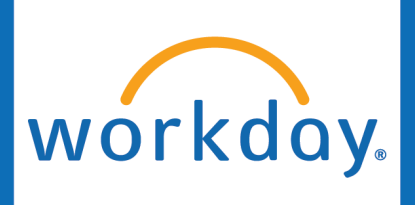

7. Select the Summer Temp **Position** you wish to move your student worker into.

Then, select the Summer Temp **Job Profile**. If you do not have a Summer Temp job profile, please submit a job profile request ticket in ServiceNow.

### The **Employee Type** must be **Summer Temporary (Fixed Term) (Seasonal).**

The **Time Type** must be **Part Time** (even if the student is going to work 40 hours, Part Time is necessary since this is a seasonal role.

Update the **Default Weekly Hours** to match the hours they will be working weekly.

Finally, select the **End Employment Date**.

| bb                                                                                                    |   |
|----------------------------------------------------------------------------------------------------|---|
| Position                                                                                               |   |
| Desition                                                                                               | 1 |
| Position                                                                                               | 0 |
|                                                                                                    |   |
| Close the current position?                                                                            |   |
| No                                                                                                    |   |
| Is the current position available for overlap?                                                         |   |
| Yes                                                                                                    |   |
| Job Profile                                                                                            |   |
| Job Profile *                                                                                          | 0 |
| Summer Temp Switchboard                                                                                |   |
| Job Title                                                                                              |   |
| Summer Temp Switchboard                                                                                |   |
| Details                                                                                                |   |
| Administrative                                                                                         |   |
| Employee Type *                                                                                        | d |
| Summer Temporary (Fixed Term) (Seasonal)                                                               |   |
| Time Type *                                                                                            |   |
| Part time                                                                                              |   |
| Pay Rate Type                                                                                          |   |
| Hourly                                                                                                 |   |
| Default Weekly Hours *                                                                                 |   |
| 29                                                                                                    |   |
| FTE                                                                                                    |   |
| 100%                                                                                                   |   |
| Job Classifications                                                                                    |   |
| Student - Student Background Check (Background Checks); W - Work Study (Employee Classification Codes) |   |
|                                                                                                    |   |
| End Employment Date *                                                                                  |   |

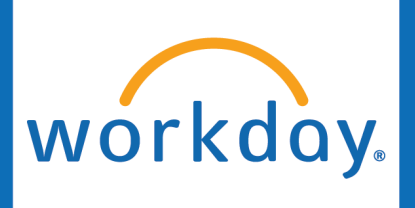

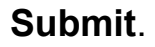

8. The **Compensation Manager** will receive the Propose Compensation Change task next.

### You have submitted

Up Next: Comp Manager | Propose Compensation Change | Due Date 04/25/2024

View Details

Submit

The Compensation Manager must select the **Compensation Grade -Summer Temp**. Once they have reviewed and updated pay as necessary, they may **Submit**.

| Compensation Package |                      |    |
|----------------------|----------------------|----|
| <u>-</u>             | Compensation Package |    |
| Cummer Temp          | Summer Temp          | := |

9. From here, the Compensation Manager will complete the Change Organization Assignments task in their inbox (ensuring the cost center is accurate). Then the HR Partner will approve. The Compensation HR Partner will approve. Finally, the HR Analyst will complete the Edit Position Restrictions task if needed.

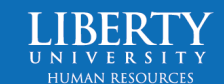

# workdoy Summer Temp: Transfer

### Transfer - Lateral Move

A Summer Temp **Transfer – Lateral Move** is used if a Student Worker in another supervisory organization is going to work in a different supervisory organization over the summer.

 As the HR Analyst who will be receiving the Student Worker as a Summer Temp, Go to the employee's Workday profile.

Click Actions.

Hover over Change Job.

Click Request Transfer.

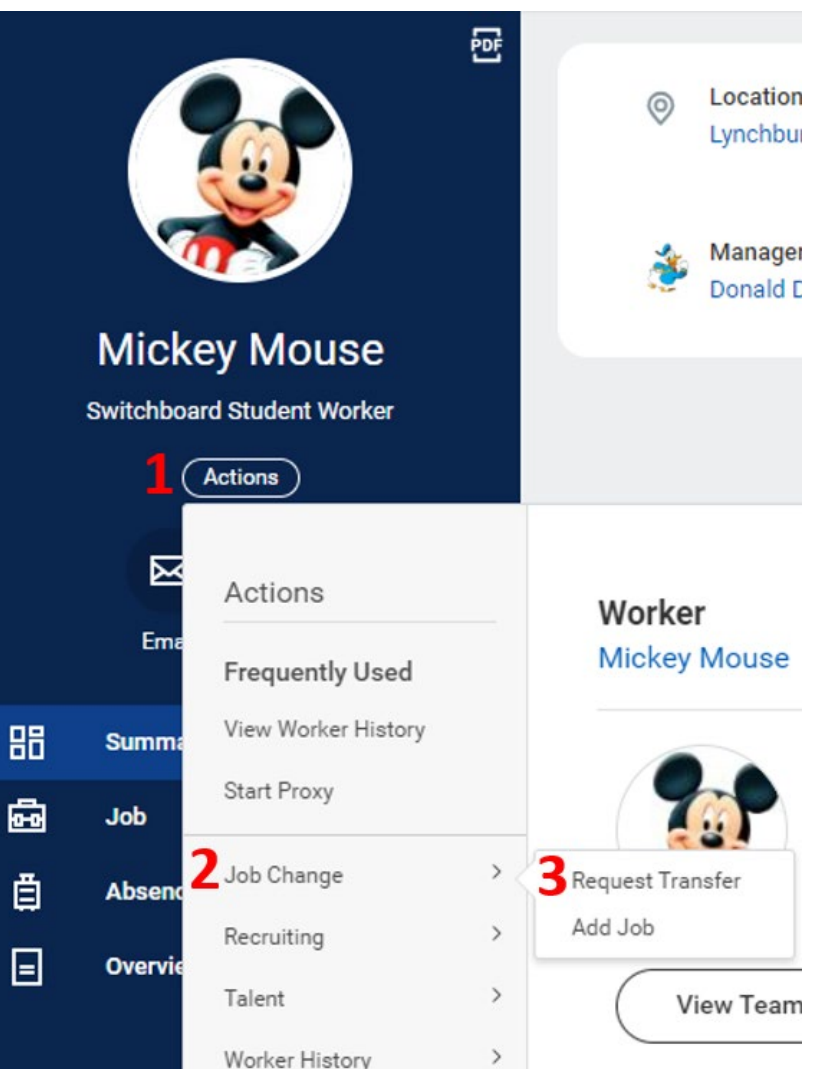

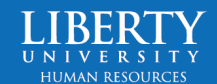

# Summer Temp: Transfer

2. Select the **effective date** of this Transfer.

workday

For "Why are you making this change?" select **Transfer**, then **Lateral**.

For "Which team will this person be on after this change?", select the supervisory organization the Student will be moving to. The Manager should auto populate.

| Click | Start. |
|-------|--------|
|       |        |

Once you have reviewed information you just entered, click Submit.

| When do you want this change to take effect? *                                                                 | < |
|----------------------------------------------------------------------------------------------------|---|
| Why are you making this change? *                                                                              |   |
| × Lateral :=                                                                                                   |   |
| Who will be the manager after this change?                                                                     |   |
| × Horace Horsecollar … 🗄                                                                                       |   |
| Which team will this person be on after this change?  × Campus Support Student := Workers (Horace Horsecollar) |   |
| Where will this person be located after this change? *                                                         |   |
| × Lynchburg - In Office …                                                                                      |   |
| Start                                                                                                    |   |

3. The Transfer request will route to the Student Worker's current HR Analyst. The HR Analyst will Approve the Transfer request in their inbox.

### You have submitted

Up Next: HR Analyst | Review: Current HR Analyst | Due Date 04/26/2024

View Details

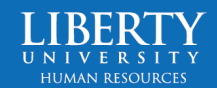

# workdoy. Summer Temp: Transfer

4. The current HR Analyst will update the **Position** to the new position number they will be in.

Select the **Job Profile** for the Summer Temp pertaining to their new position.

### The **Employee Type** must be **Summer Temporary** (Fixed Term) (Seasonal).

The **Time Type** must be **Part Time** (even if the student is going to work 40 hours, Part Time is necessary since this is a seasonal role.

Update the **Default Weekly Hours** to match the hours they will be working weekly.

Finally, select the End Employment Date.

| Position                                                                         |      |
|----------------------------------------------------------------------------------|------|
| Position                                                                         | 1    |
| • P-1500085 Summer Information Assistant was P-1300670 Switchboard Student Worke | r    |
|                                                                                  |      |
| Job Requisition                                                                  |      |
| (empty) added                                                                    |      |
| Job Profile                                                                      |      |
| Job Profile *                                                                    | B    |
| • IT Helpdesk Summer Temp Campus Support added                                   | 5    |
| × Switchboard Student Worker removed                                             |      |
| Job Title                                                                        |      |
| • IT Helpdesk Summer Temp Campus Support was Switchboard Student Worker          |      |
|                                                                                  |      |
| Administrative                                                                   |      |
| Employee Type *                                                                  | \$ ~ |
| Search :=                                                                        |      |
| Oursease Temperature (Fixed                                                      |      |
| Term) (Seasonal)                                                                 |      |
|                                                                                  |      |
| Time Type *                                                                      |      |
| × Part time                                                                      |      |
|                                                                                  |      |
| Pay Rate Type                                                                    |      |
| × Hourly …                                                                       |      |
|                                                                                  |      |
| Default Weekly Hours *                                                           |      |
| 29                                                                               |      |
|                                                                                  |      |
| FTE                                                                              |      |
| 100%                                                                             |      |
|                                                                                  |      |
| Job Classifications                                                              |      |
| M - Summer Temp (Employee Classification Codes)                                  |      |
| Standard - Standard Background Check (Background Checks)                         |      |
| End Employment Date *                                                            |      |
| 00/16/2004                                                                       |      |
| 08/16/2024                                                                       |      |

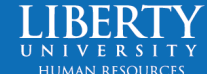

Summer Temp: Transfer

Click Start.

workday

Start

5. The **Compensation Manager** will receive the **Propose Compensation Change** task next.

### You have submitted

Up Next: Comp Manager | Propose Compensation Change | Due Date 04/25/2024

View Details

The Compensation Manager must select the **Compensation Grade -Summer Temp**. Once they have reviewed and updated pay as necessary, they may **Submit**.

| × | Information Services | := |
|---|----------------------|----|
|   | Compensation Package |    |
| d | e <b>*</b>           |    |
| d | e *                  |    |

6. From here, the **HR Partner** will approve. The Transfer will be sent to the **Compensation HR Partner** for approval. The Transfer will go back to the **Compensation Manger** for final approval. The Compensation Manager will receive a task to submit a ServiceNow ticket if new permissions are needed.

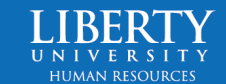